Texas Higher Education coordinating board

# State Financial Aid Monthly Webcast

September 13, 2023

## **Topics of Discussion**

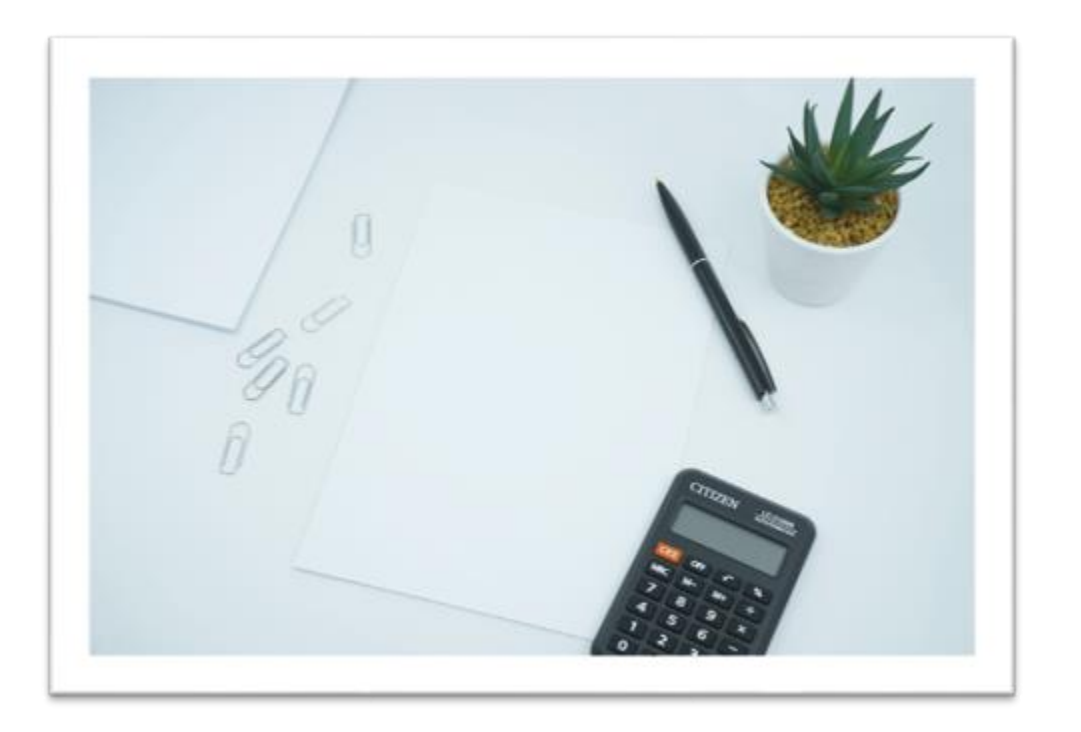

Manageable Debt<br/>Calculation (MDC) for<br/>Loan ProgramsGrant Aid & Processing<br/>Portal (GAPP): FY 2024<br/>Payment Process<br/>OverviewDeadlines, Reminders, &<br/>NotificationsQuestions?

## Manageable Debt Calculation (MDC)

Loan Programs

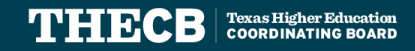

## **Loan Program Participation**

#### CAL and FORWARD Programs:

- Are NOT opt-in/opt-out programs
- Institutions must participate and certify a CAL or FORWARD loan for an eligible student based on the signed Program Participation Agreement executed by THECB
- <u>Title 19, TAC, Chapters 21 & 22</u>

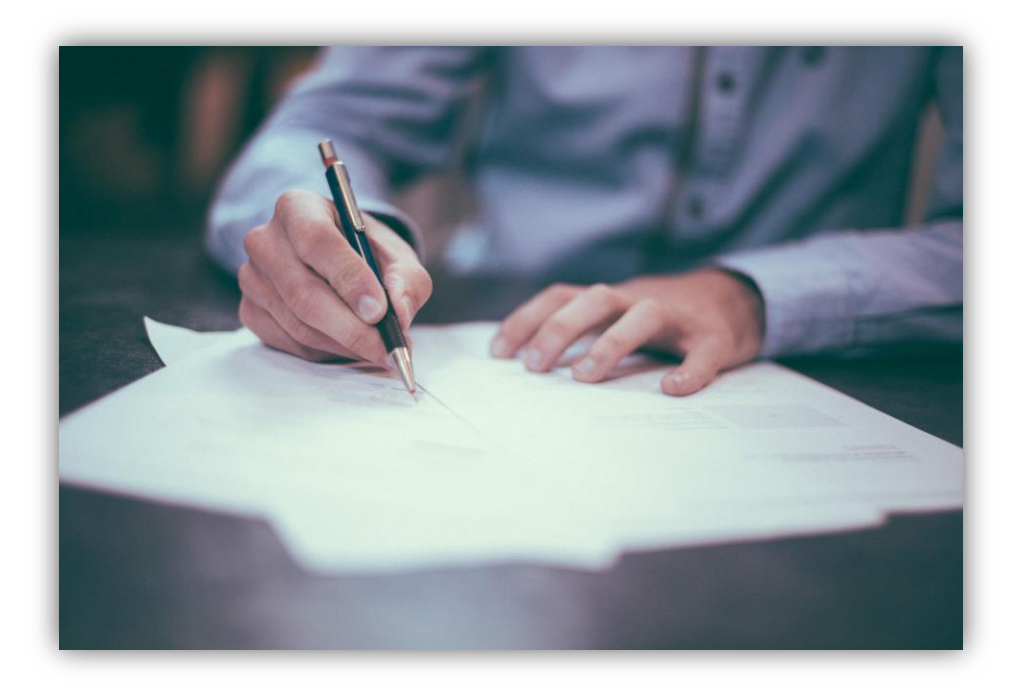

Note: THECB rules may require specific, additional opt-in or opt-out confirmation in order to be included in the allocation process for particular programs

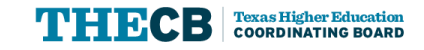

# **Application Process**

College Access Loan (CAL)

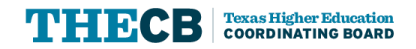

#### **College Access Loan (CAL) Application Flow**

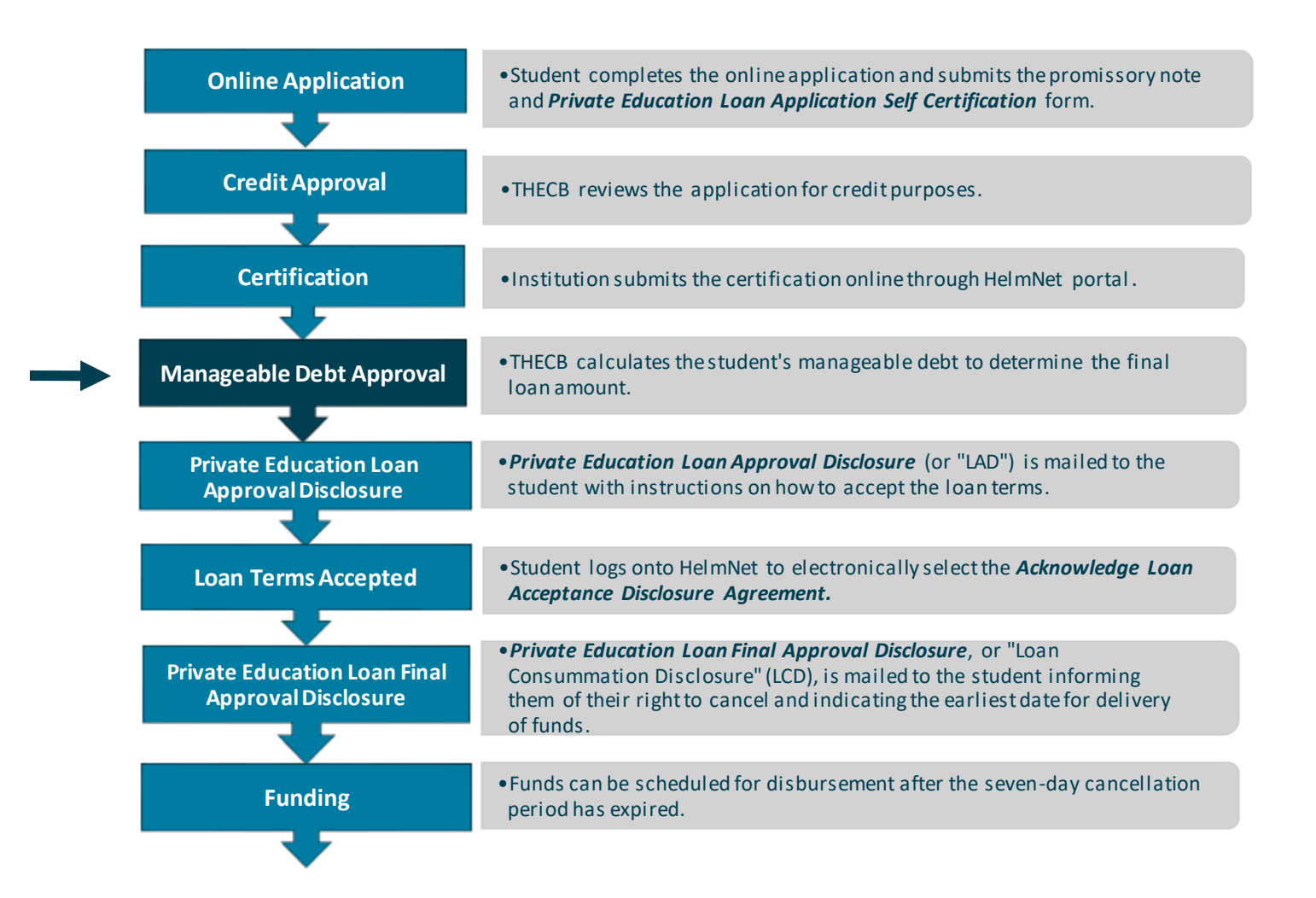

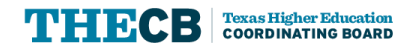

#### **College Access Loan Application Checklist**

| pplication status for<br>f \$9,500 (CLUID: 8120890003W00N043)        | in the amount   |                |  |  |  |  |
|----------------------------------------------------------------------|-----------------|----------------|--|--|--|--|
| Status: Incomplete                                                   |                 |                |  |  |  |  |
| Task                                                                 | Completion Date | Responsibility |  |  |  |  |
| 🖌 Borrower Application Completed 🕜                                   | 2/12/2023       | Borrower       |  |  |  |  |
| ✓ Borrower Application Signed ⑦                                      | 2/12/2023       | Borrower       |  |  |  |  |
| 🖌 Private Education Loan Applicant Self-Certification (BCF) Signed 🍞 | 2/12/2023       | Borrower       |  |  |  |  |
| 🖌 Cosigner Application Completed 🧿                                   | 2/12/2023       | Cosigner       |  |  |  |  |
| 🖌 Cosigner Application Signed 🕜                                      | 2/12/2023       | Cosigner       |  |  |  |  |
| 🖌 Credit Approved 🧿                                                  | 2/12/2023       | Lender         |  |  |  |  |
| Lender Approval Completed                                            |                 | Lender         |  |  |  |  |
| 🖌 School Certification Completed 🕜                                   | 2/28/2023       | School         |  |  |  |  |
| Loan Guaranteed 🥜                                                    |                 | Lender         |  |  |  |  |
| Private Education Loan Approval Disclosure (LAD) Sent                |                 | Lender         |  |  |  |  |
| Private Education Loan Approval Disclosure (LAD) Accepted            |                 | Borrower       |  |  |  |  |
| Private Education Loan Final Approval (LCD) form Sent 🕜              |                 | Lender         |  |  |  |  |
| Required Right to Cancel Waiting Period $(?)$                        |                 | Borrower       |  |  |  |  |
| Ready to Disburse 🕐                                                  |                 | Lender         |  |  |  |  |

HelmNet Task List shows:

## ✓ Credit Approved✓ School Certification Completed

Lender Approval Completed is Pending MDC

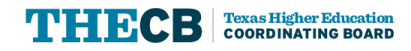

# **Loan Certification Updates**

College Access Loan (CAL)

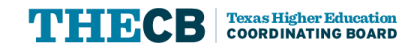

## **Loan Certification Updates**

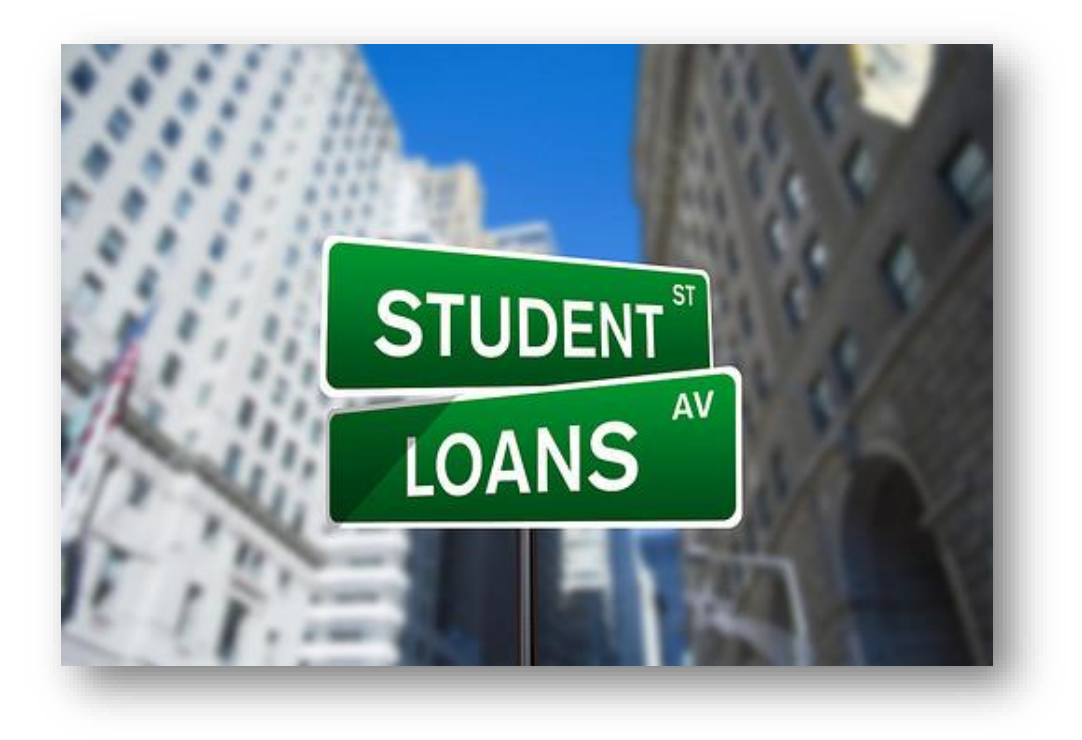

- ✓ Program of Study
- ✓ Grade Level
- ✓ Not Eligible to Certify Option
- ✓ Manual Loan Certification

For more information on how to certify a loan, please refer to the August 30, 2022 webcast. <u>Home</u> » <u>Our Work</u> » <u>Supporting Our Institutions</u> » <u>Student Financial Aid Programs</u> » <u>Stay Connected</u> » Webcast Archives

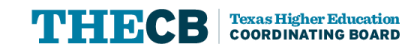

## **Program of Study**

| you would like to refine the progr | Refine Clear<br>am category and subcategory dropdown lists; you may enter in a progra                    | m of study keyword   |
|------------------------------------|----------------------------------------------------------------------------------------------------|----------------------|
| the full program category and sul  | The button, if the results do not help you make a selection; click the "Cle<br>bcategory dropdown lists. | ar' button to return |
|                                    |                                                                                                    |                      |
| ogram Category (Select One)        |                                                                                                    |                      |
| Agriculture and natural reso       | burces                                                                                                   | ^                    |
| Architecture and engineerin        | 19                                                                                                    |                      |
| Arts                               |                                                                                                    |                      |
| Biology and life sciences          |                                                                                                    |                      |
| Business                           |                                                                                                    |                      |
| Communications and journa          | alism                                                                                                    |                      |
| Computers statistics and m         | athematics                                                                                               |                      |
| Education                          |                                                                                                    |                      |
| Health                             |                                                                                                    |                      |
| Humanities and liberal arts        |                                                                                                    |                      |
| Industrial arts consumer se        | rvices and recreation                                                                                    |                      |
| Law public policy and social       | WORK                                                                                                    | _                    |
| Physical sciences                  |                                                                                                    |                      |
| Psychology                         |                                                                                                    |                      |
| Social sciences                    |                                                                                                    |                      |
| Undeclared                         |                                                                                                    | ¥                    |
|                                    |                                                                                                    |                      |
| ogram Subcategory                  |                                                                                                    |                      |

- ✓ Institutions can search the Program Category
- ✓ Institutions must select the Program of Study from the dropdown list
- Program Subcategory is not required for CAL

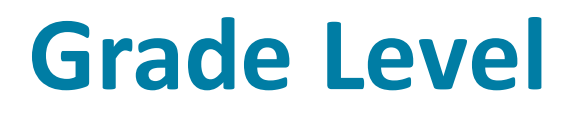

| de Level                  | Freshman   |      | ~          |  |
|---------------------------|------------|------|------------|--|
| ollment Status            | Full-Time  |      | ~          |  |
| ademic loan period        | 08/28/2023 | 🕱 to | 12/15/2023 |  |
| ticipated Graduation Date | 08/29/2029 | 5    | 1          |  |

Institutions must:

- ✓ Select Grade Level
- ✓ Select Enrollment Status
- ✓ Verify Academic Loan Periods
- ✓ Confirm Anticipated Graduation Date

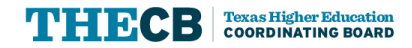

#### **Certification Eligibility**

| Certification                                                                                                    |                                                                                                    |
|----------------------------------------------------------------------------------------------------|----------------------------------------------------------------------------------------------------|
| 1 have applied or can<br>the following, to the<br>1. The borrower of<br>College Studer<br>2. The borrower<br>3. The borrower<br>4. The disbursem<br>Programs,<br>5. Based on reco<br>6. The informatio<br>7. The borrower<br>offer of the pro-<br>the amount of this is<br>student may be eligi-<br>institution has available | ise to have applied the rules of the College Access and the Hinson-Hazlewood College Student Loan Programs and certify<br>best of my knowledge:<br>isamed on this application is an eligible student in accordance with the rules of the College Access and the Hinson-Hazlewood<br>t Loan Programs,<br>is not incarcerated,<br>is eligible for a loan in the amount certified,<br>ent schedule complies with the requirements of the College Access and the Hinson-Hazlewood College Student Loan<br>ds available and inquiry made, the borrower is not liable for an overpayment on any state or federal grant,<br>in provided is true, complete, and accurate,<br>request for the loan can be evidenced in our Financial Aid Office by the borrower's active OR passive confirmation of our<br>iposed loan amount. |
| <ul> <li>Not Eligible to</li> <li>Certify</li> </ul>                                                                                                    | Certify                                                                                                    |
| he application has b                                                                                                    | een certified.                                                                                                    |
| Submit                                                                                                    |                                                                                                    |

#### Institutions must select one:

- ✓ To Certify
- ✓ Not Eligible to Certify

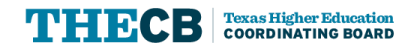

## **Manual Loan Certification**

- ✓ Beginning September 1, 2023, Institutions will manually certify applications through the HelmNet portal
- ✓ THECB will continue to send the School Certification Request (SCR) files in the CommonLine format.
- Institutions will not be able to return the school certification file back to the THECB using the CommonLine process
- ✓ There is no specific timeline as to when the CommonLine process will be available to the schools.

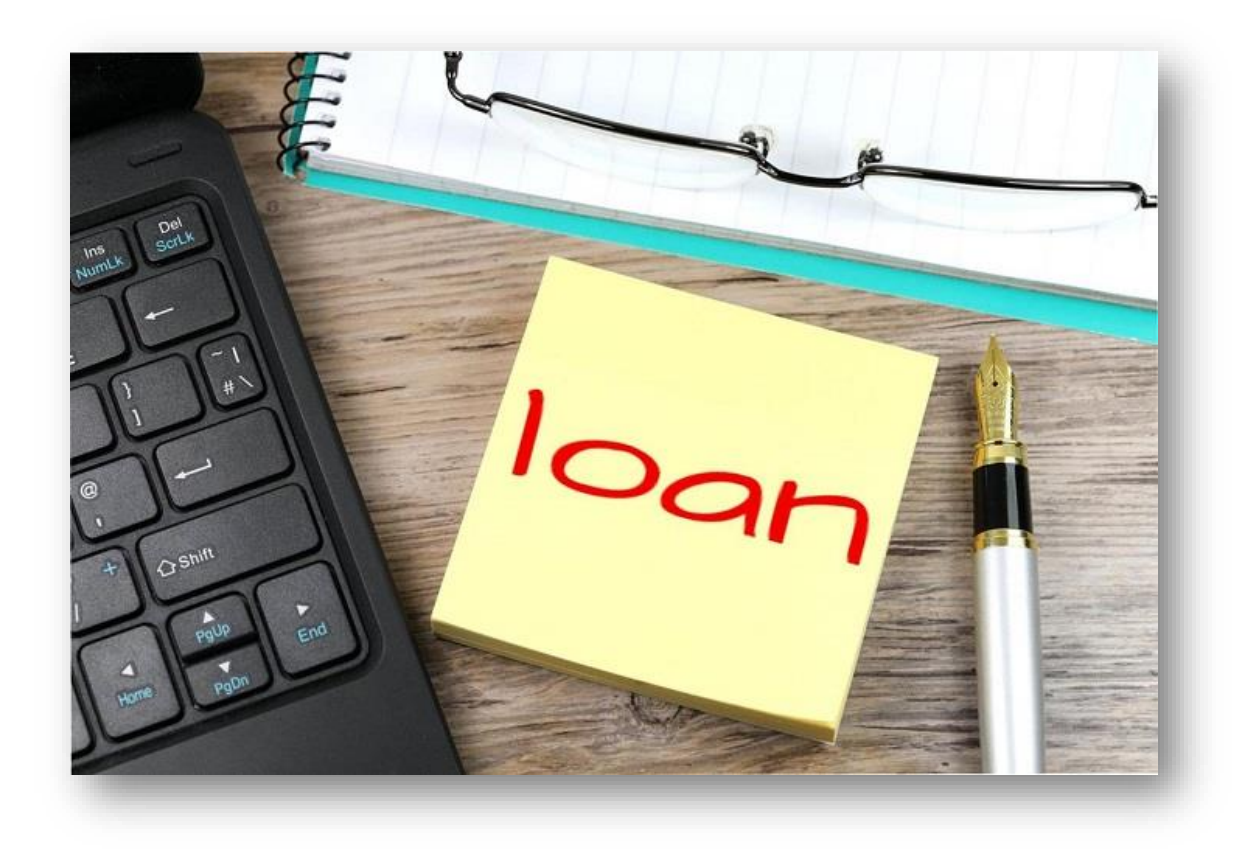

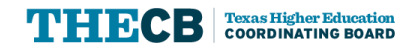

# Manageable Debt Calculation (MDC)

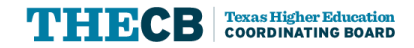

## **Application Checklist**

| Application status for of \$9,500 (CLUID: 8120890003W00N043)         | in the amount   |                |  |  |  |
|----------------------------------------------------------------------|-----------------|----------------|--|--|--|
| Status: Incomplete                                                   |                 |                |  |  |  |
| Task                                                                 | Completion Date | Responsibility |  |  |  |
| y Borrower Application Completed                                     | 2/12/2023       | Borrower       |  |  |  |
| 🛫 Borrower Application Signed 🥜                                      | 2/12/2023       | Borrower       |  |  |  |
| 🛫 Private Education Loan Applicant Self-Certification (BCF) Signed 🥎 | 2/12/2023       | Borrower       |  |  |  |
| 🛫 Cosigner Application Completed 🍞                                   | 2/12/2023       | Cosigner       |  |  |  |
| ✓ Cosigner Application Signed ⑦                                      | 2/12/2023       | Cosigner       |  |  |  |
| ✓ Credit Approved ⑦                                                  | 2/12/2023       | Lender         |  |  |  |
| Lender Approval Completed                                            |                 | Lender         |  |  |  |
| 🖌 School Certification Completed 🥜                                   | 2/28/2023       | School         |  |  |  |
| Loan Guaranteed 🥜                                                    |                 | Lender         |  |  |  |
| Private Education Loan Approval Disclosure (LAD) Sent                |                 | Lender         |  |  |  |
| Private Education Loan Approval Disclosure (LAD) Accepted            |                 | Borrower       |  |  |  |
| Private Education Loan Final Approval (LCD) form Sent                |                 | Lender         |  |  |  |
| Required Right to Cancel Waiting Period 🕜                            |                 | Borrower       |  |  |  |
| Ready to Disburse 🕜                                                  |                 | Lender         |  |  |  |

THECB completes the manageable debt calculation to determine final eligibility. Depending on the calculation, the loan could be approved, reduced, or canceled by the THECB.

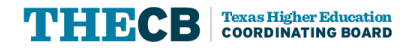

# **The Calculation**

Amount approved by THECB will depend on:

- ✓ Borrower's Program of Study
- ✓ Current Educational Debt

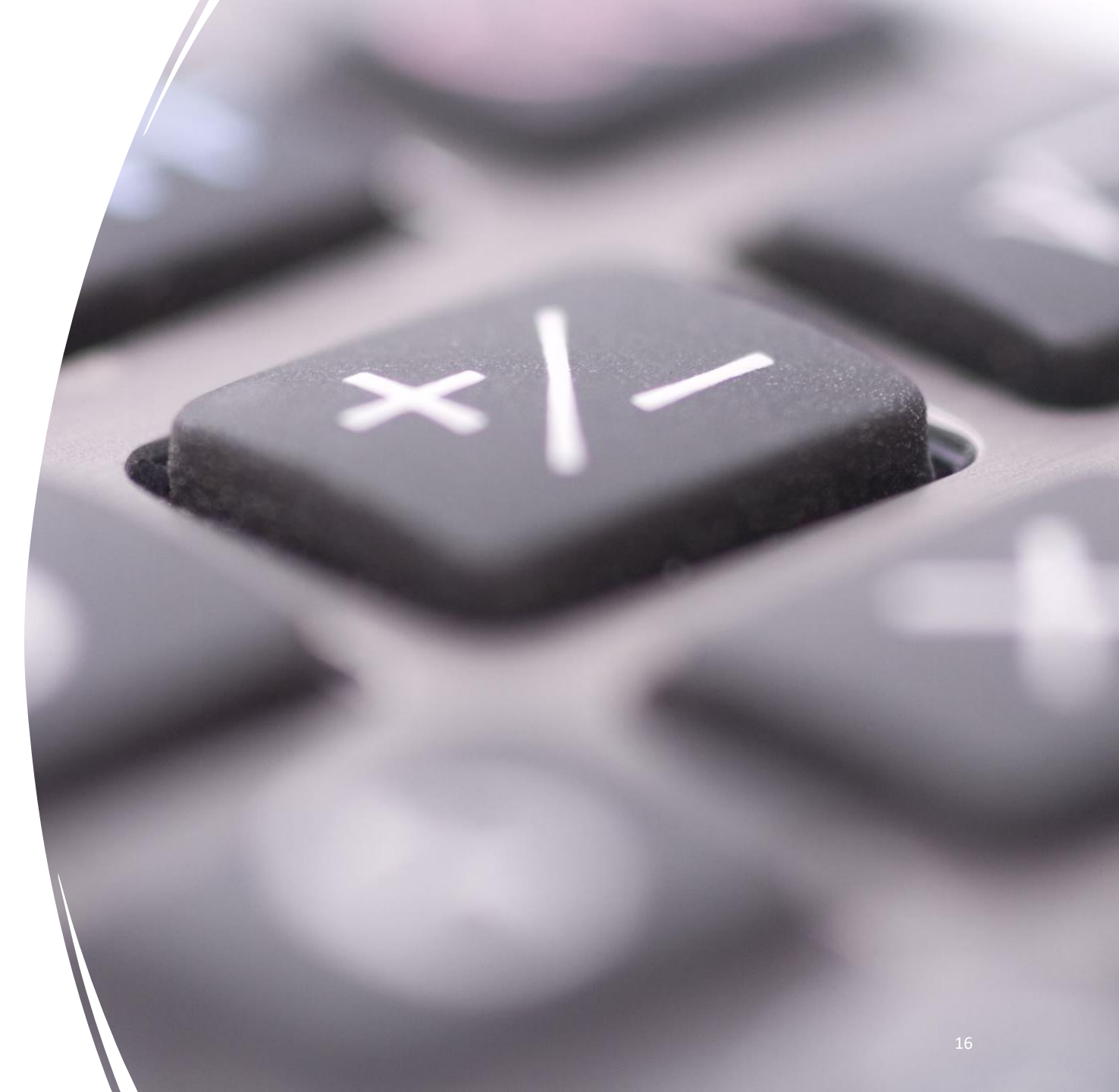

## **Current Education Debt**

#### Included

- ✓ Education accounts that are open with an active balance on the tradeline (Experian)
- ✓ Private and federal loans
- ✓ New loans with a Loan Consummation Disclosure (LCD) generated
- ✓ Pending disbursements

#### **Not Included**

✓ Paid and Closed accounts

#### The Cosigner's debt is not included in the calculation

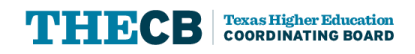

#### **Possible Outcomes after MDC Review**

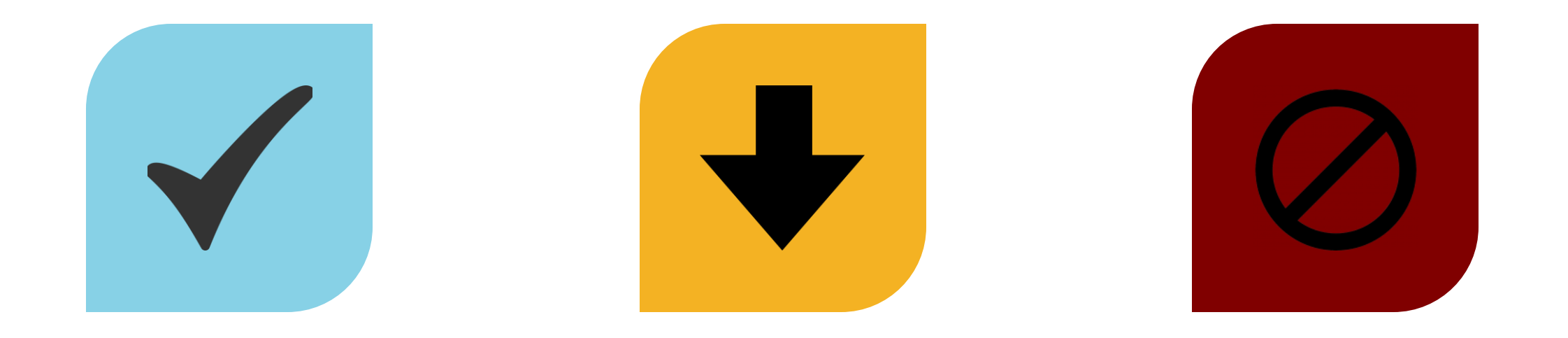

#### FULL LOAN AMOUNT APPROVED

#### REDUCED LOAN AMOUNT APPROVED

#### LOAN CANCELLED

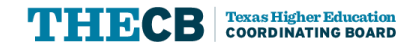

## **Manageable Debt Formulas**

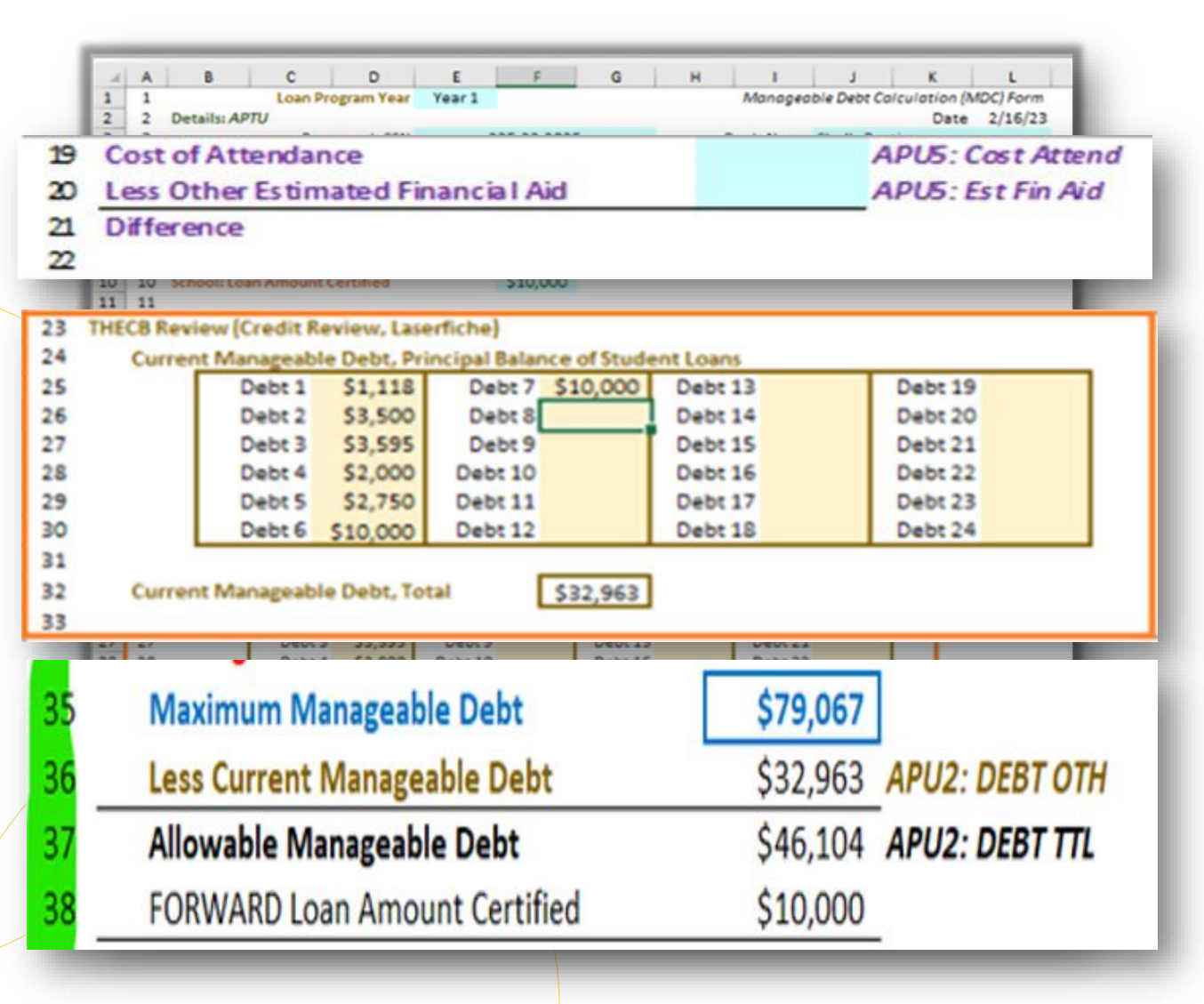

 Maximum Manageable Debt is determined by the Program Of Study

#### COA - EFA = Unmet Cost

- Unmet Cost must be equal to or less than the requested amount/certified amount
- ✓ Current Manageable Debt = All Open Educational Loans
- Maximum Manageable Debt Current Manageable Debt = Allowable Manageable Debt
- Allowable Manageable Debt is the deciding factor for loan approval

## **Full Loan Amount Approval**

| 24 | Current Manageable Debt, Principal Balanc  | e of Student | Loans     |       |  |      |
|----|--------------------------------------------|--------------|-----------|-------|--|------|
| 25 | \$1,118 \$10,000                           |              |           |       |  |      |
| 26 | \$3,500                                    |              |           |       |  |      |
| 27 | \$3,595                                    |              |           |       |  |      |
| 28 | \$2,000                                    |              |           |       |  | <br> |
| 29 | \$2,750                                    |              |           |       |  |      |
| 30 | \$10,000                                   |              |           |       |  |      |
| 31 |                                            |              |           |       |  |      |
| 32 | Current Manageable Debt, Total             | \$32,963     |           |       |  |      |
| 33 |                                            |              |           |       |  |      |
| 34 | Pre-Manageable Debt                        |              |           |       |  |      |
| 35 | Maximum Manageable Debt                    | \$79,067     |           |       |  |      |
| 36 | Less Current Manageable Debt               | \$32,963     | APU2: DEB | т отн |  |      |
| 37 | Allowable Manageable Debt                  | \$46,104     | APU2: DEB | T TTL |  |      |
| 38 | FORWARD Loan Amount Certified              | \$10,000     |           |       |  |      |
| 39 | Eligible FORWARD Loan Amount               | \$10,000     |           |       |  |      |
| 40 |                                            |              |           |       |  |      |
| 41 | THECB Review                               |              |           |       |  |      |
| 42 | Approved FORWARD Loan Amount               | \$10,000     |           |       |  |      |
| 43 |                                            |              |           |       |  |      |
| 44 | Post-Manageable Debt                       | \$42,963     |           |       |  |      |
| 45 |                                            |              |           |       |  |      |
| 46 | Future FORWARD Loan Eligibility            | \$36,104     |           |       |  |      |
| 47 |                                            |              |           |       |  |      |
| 48 | Comments                                   |              |           |       |  |      |
|    | Approved FORWARD Loan Amount = Eligible FO | ORWARD Loan  | Amount    |       |  |      |

- ✓ Borrowers Current Manageable Debt is \$32,963
- ✓ Borrowers Allowable Debt is \$46,104 and the certified requested amount was \$10,000
- ✓ THECB would approve the Full Loan Amount of \$10,000

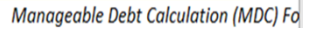

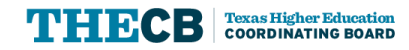

## **Full Loan Amount Approved**

| Loan status the<br>(CLUID:                                         | e amount of     | ×              |
|--------------------------------------------------------------------|-----------------|----------------|
| Status: Incomplete                                                 | Completion Date | Recooncibility |
| Borrower Application Completed                                     | 8/21/2023       | Borrower       |
| Borrower Application Signed ⑦                                      | 8/21/2023       | Borrower       |
| Private Education Loan Applicant Self-Certification (BCF) Signed ? | 8/21/2023       | Borrower       |
| ✓ Credit Approved ⑦                                                | 8/21/2023       | Lender         |
| 🖌 Lender Approval Completed 🕜                                      | 9/7/2023        | Lender         |
| 🖌 School Certification Completed 🥎                                 | 9/6/2023        | School         |
| 🖌 Loan Guaranteed 🥐                                                | 9/7/2023        | Lender         |
| 🖌 Private Education Loan Approval Disclosure (LAD) Sent 🍞          | 9/11/2023       | Lender         |
| Private Education Loan Approval Disclosure (LAD) Accepted          |                 | Borrower       |
| Private Education Loan Final Approval (LCD) form Sent              |                 | Lender         |
| Required Right to Cancel Waiting Period                            |                 | Borrower       |
| Ready to Disburse 🥎                                                |                 | Lender         |

#### HelmNet Task List

- ✓ Lender Approval Complete
- ✓ Loan Guaranteed
- Private Education Loan Approval Disclosure (LAD) Sent

## **Reduced Loan Amount Approval**

| 24       | Current Managemble Data Brinsing Balance of Student Long                                                |
|----------|----------------------------------------------------------------------------------------------------|
| 24       |                                                                                                    |
| 25       | \$1,118 \$10,000                                                                                        |
| 26       | \$3,500 \$20,000                                                                                        |
| 27       | \$3,595 \$10,000                                                                                        |
| 28       |                                                                                                    |
| 29       | \$2,750                                                                                                 |
| 30       |                                                                                                    |
| 22       | Current Managashia Dakt Tatal                                                                           |
| 32       |                                                                                                    |
| ,5<br>34 | Pre-Manageable Debt                                                                                     |
| 35       | Maximum Manageable Debt \$79.067                                                                        |
| 36       | Less Current Manageable Debt \$72.963 APU2: DEBT OTH                                                    |
| 37       | Allowable Manageable Debt \$6,104 APU2: DEBT TTL                                                        |
| 38       | FORWARD Loan Amount Certified \$10,000                                                                  |
| 39       | Eligible FORWARD Loan Amount \$6,104                                                                    |
| 40       |                                                                                                    |
| 41       | THECB Review                                                                                            |
| 42       | Approved FORWARD Loan Amount \$6,104                                                                    |
| 43       |                                                                                                    |
| 44       | Post-Manageable Debt \$79,067                                                                           |
| 45       |                                                                                                    |
| 46       | Future FORWARD Loan Eligibility \$0                                                                     |
| 47       |                                                                                                    |
| 48       | Comments                                                                                                |
|          | Approved EORWARD Loop Amount - Less Than School Certified Amount based to total surrent manageable debt |
|          | Approved Forward Loan Amount – Less man School Certined Amount based to total current manageable debt   |
|          | Manageable Debt Calculation (MDC) Fo                                                                    |
|          | Croated 2/17/22 Davised A/s                                                                             |
|          |                                                                                                    |

- ✓ Borrowers Current Manageable Debt Total increased to \$72,963 which reduced the Allowable Manageable Debt to \$6,104
- ✓ THECB will reduce the certified loan amount from \$10,000 to \$6,104 and Approve

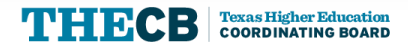

## **Reduced Loan Amount Approved**

×

Loan status for

amount of

(CLUID:

#### Status: Incomplete

|          | Task                                                              | Completion Date | Responsibility |
|----------|-------------------------------------------------------------------|-----------------|----------------|
| <b>√</b> | Borrower Application Completed                                    | 8/9/2023        | Borrower       |
| ✓        | Borrower Application Signed                                       | 8/9/2023        | Borrower       |
| <b>√</b> | Private Education Loan Applicant Self-Certification (BCF) Signed  | 8/9/2023        | Borrower       |
| <b>√</b> | Cosigner Application Completed 🥐                                  | 8/9/2023        | Cosigner       |
| <b>√</b> | Cosigner Application Signed                                       | 8/9/2023        | Cosigner       |
| <b>√</b> | Credit Approved 🥎                                                 | 8/9/2023        | Lender         |
| <b>√</b> | Lender Approval Completed (?)                                     | 8/31/2023       | Lender         |
| <b>√</b> | School Certification Completed (?)                                | 8/25/2023       | School         |
| <b>√</b> | Loan Guaranteed 🕐                                                 | 8/31/2023       | Lender         |
| <b>√</b> | Private Education Loan Approval Disclosure (LAD) Sent ?           | 8/31/2023       | Lender         |
| <b>√</b> | Private Education Loan Approval Disclosure (LAD) Accepted 🥎       | 9/9/2023        | Borrower       |
| <b>√</b> | Private Education Loan Final Approval (LCD) form Sent ?           | 9/11/2023       | Lender         |
|          | Required Right to Cancel Waiting Period (9/11/2023 - 9/20/2023) ? |                 | Borrower       |
|          | Ready to Disburse on 9/26/2023 🥐                                  |                 | Lender         |

#### HelmNet Task List

- ✓ Lender Approval Complete
- ✓ Loan Guaranteed
- ✓ Private Education Loan Approval Disclosure (LAD) Sent

Amount of loan was reduced by THECB due to MDC

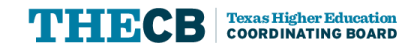

#### **Reduced Loan Amount Approved**

Texas Higher Education Coordinating Board STUDENT FINANCIAL AID PROGRAMS PO Box 12788, Austin, TX 78711-2788 800-242-3062 Fax: 512-427-6423 www.hhloans.com

September 7, 2023

Re: College Access Loan

Student Name: Mickey Mouse Application # 8120890003W00N044 Institution: THECB University Program of Study: Nursing Education

Our office recently received a certification for the College Access Loan (CAL) for student above. Changes have been made to the certified amount because the students' debt level for the chosen program of study exceeds the manageable debt level calculation.

One of the goals for the CAL program is for students to graduate with manageable student loan debt, meaning their monthly loan payment is no more than 10% of their gross earnings and they are able to pay off their student loan debt within 10 years. Additional information regarding eligibility for the CAL program is available under <u>Texas</u> Administration Code, Chapter 22, Subchapter C,

You may view the changes online at HelmNet (HHLOANS) Login.

For questions, contact Financial Aid Services at 844-792-2640 or through <u>CONTACT US</u> (select "Financial Aid Question" under Contact Reason).

Student Financial Aid Programs

For online account and payment information, please visit www.hhloans.com

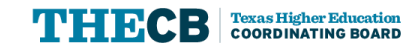

Our office recently received a certification for the College Access Loan (CAL) for student above. Changes have been made to the certified amount because the students' debt level for the chosen program of study exceeds the manageable debt level calculation.

One of the goals for the CAL program is for students to graduate with manageable student loan debt, meaning their monthly loan payment is no more than 10% of their gross earnings and they are able to pay off their student loan debt within 10 years. Additional information regarding eligibility for the CAL program is available under <u>Texas</u> Administration Code, Chapter 22, Subchapter C.

You may view the changes online at <u>HelmNet (HHLOANS) Login</u>.

## **Cancelled Loan Amount**

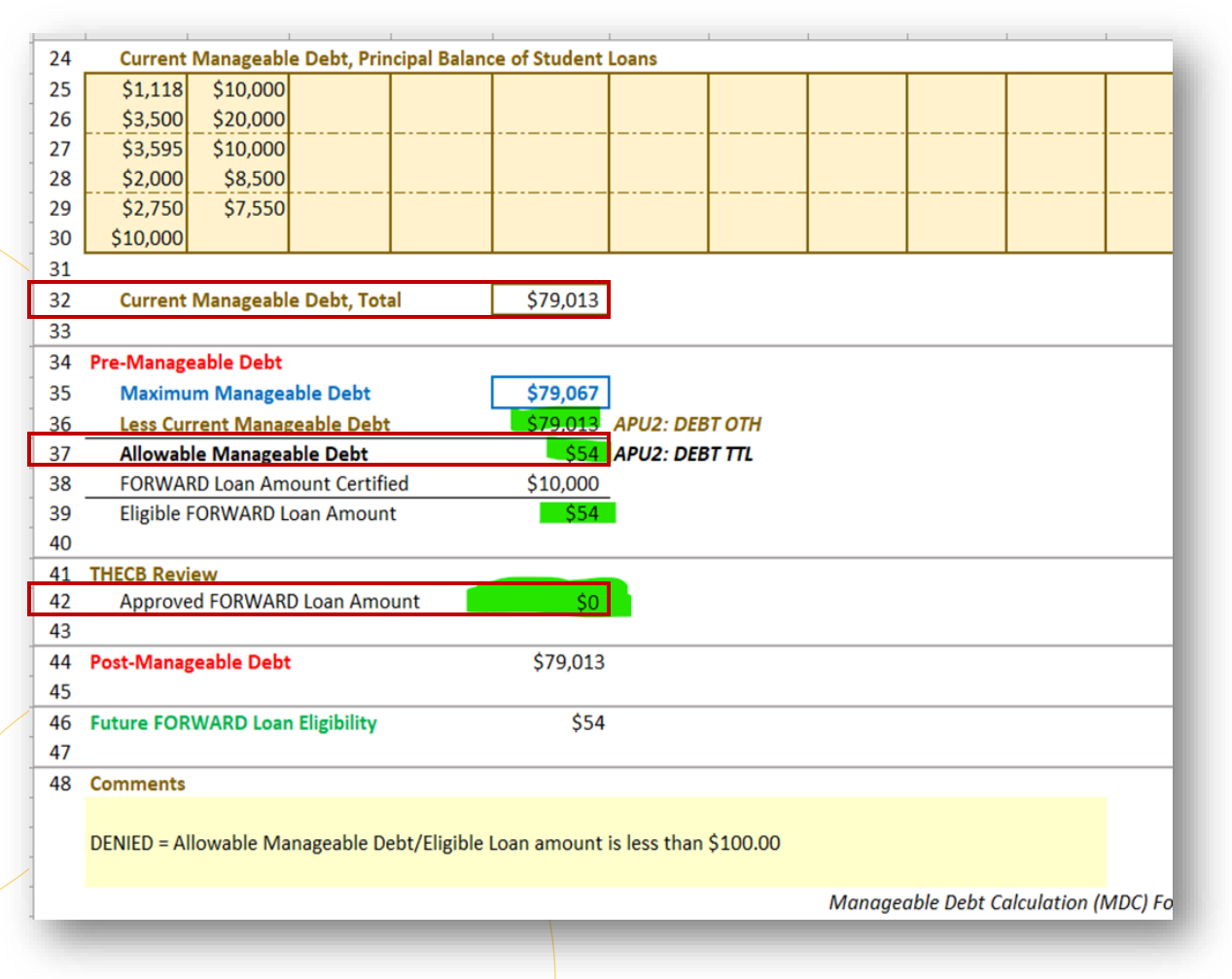

- ✓ Borrowers Current Manageable Debt Total increased to \$79,013 which reduced the Allowable Manageable Debt to \$54
- ✓ THECB will cancel this loan because the Allowable Manageable Debt it less than \$100
- $\checkmark$  THECB cannot issue a loan for less than \$100

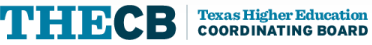

#### **Loan Cancelled by THECB**

| Application status for of                                            | in the amount   |                |  |  |  |
|----------------------------------------------------------------------|-----------------|----------------|--|--|--|
| Status: Canceled                                                     |                 |                |  |  |  |
| Task                                                                 | Completion Date | Responsibility |  |  |  |
| 🛫 Borrower Application Completed                                     | 2/12/2023       | Borrower       |  |  |  |
| 🛫 Borrower Application Signed 🍘                                      | 2/12/2023       | Borrower       |  |  |  |
| Y Private Education Loan Applicant Self-Certification (BCF) Signed ? | 2/12/2023       | Borrower       |  |  |  |
| 🛫 Cosigner Application Completed 🕜                                   | 2/12/2023       | Cosigner       |  |  |  |
| 🛫 Cosigner Application Signed 🕜                                      | 2/12/2023       | Cosigner       |  |  |  |
| 🛫 Credit Approved 🕜                                                  | 2/12/2023       | Lender         |  |  |  |
| 🗙 Lender Approval Completed 🕜                                        |                 | Lender         |  |  |  |
| X School Certification Completed 🕐                                   |                 | School         |  |  |  |
| 🗙 Loan Guaranteed 🭞                                                  |                 | Lender         |  |  |  |
| 🗙 Private Education Loan Approval Disclosure (LAD) Sent 🥐            |                 | Lender         |  |  |  |
| X Private Education Loan Approval Disclosure (LAD) Accepted 🭞        |                 | Borrower       |  |  |  |
| 🗙 Private Education Loan Final Approval (LCD) form Sent 🥐            |                 | Lender         |  |  |  |
| X Required Right to Cancel Waiting Period 🭞                          |                 | Borrower       |  |  |  |
| X Ready to Disburse 🕜                                                |                 | Lender         |  |  |  |

After THECB completes the Manageable Debt Calculation:

✓ HelmNet Status will show as Canceled

✓ All remaining tasks will contain a red "X"

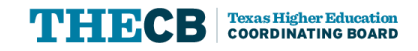

#### Loan Cancelled by THECB

**Texas Higher Education Coordinating Board** STUDENT FINANCIAL AID PROGRAMS PO Box 12788 Austin TX 78711-278 800-242-3062 Fax: 512-427-6423 www.bhioans.com September 7, 2023 Re: College Access Loan Student Name: Mickey Mouse Application #: 8120890003W00N044

Institution: THECB University Program of Study: Nursing Education

Our office recently received a certification for the College Access Loan (CAL) for the above student. The application has been cancelled because the students' debt level for the chosen program of study exceeds the manageable debt level calculation.

Our office recently received a certification for the College Access Loan (CAL) for the above student. The application has been cancelled because the students' debt level for the chosen program of study exceeds the manageable debt level calculation.

One of the goals for the CAL program is for students to graduate with manageable student loan debt, meaning their monthly loan payment is no more than 10% of their gross earnings and they are able to pay off their student loan debt within 10 years. Additional information regarding eligibility for the CAL program is available under <u>Texas Administration Code</u>, Chapter 22, Subchapter C.

You may view the changes online at HelmNet (HHLOANS) Login.

For online account and payment information, please visit www.hhloans.com

#### Letter emailed to the **INSTITUTION's Financial Aid Director**

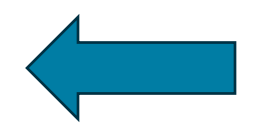

**Texas Higher Education Coordinating Board** STUDENT FINANCIAL AID PROGRAMS PO Box 12788, Austin, TX 78711-2788 800-242-3062 Fax: 512-427-6423 www.hhloans.com April 28, 2023 MICKEY MOUSE 123 ROYAL LANE APT 3B HOUSTON, TX 01234

Re: College Access Loan

Application # 8120890003W00N044 Institution: THECB University Program of Study: Nursing Education

We regret to inform you that we are unable to continue processing your request for the College Access Loan (CAL).

You are not eligible to receive funding under the CAL program because the debt level you will accrue while enrolled in your chosen program of study exceeds the manageable debt level calculation. One of the goals and eligibility requirements of the Letter is mailed to the STUDEN' CAL program is for students to graduate with manageable student loan debt, meaning their monthly loan payment is no more than 10% of their gross earnings and they are able to pay off their student loan debt within 10 years. Additional information regarding eligibility for the CAL program is available under Texas Education Code, Chapter 52 or Texas Administrative Code, Chapter 22, Subchapter C.

> For additional assistance, please contact Customer Support Services at 800-242-3062, Monday through Friday, 8:00 a.m. to 5:00 p.m., CST.

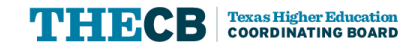

#### Loan Canceled by Student or School

| Application status for ANGELO STATE UNIVERSITY in the amount of \$4,055 (CLUID: 8120890003WH5B01E) |                 |                |  |  |  |  |  |
|----------------------------------------------------------------------------------------------------|-----------------|----------------|--|--|--|--|--|
| Tack                                                                                               | Completion Date | Perpensibility |  |  |  |  |  |
| Borrower Application Completed                                                                     | 8/11/2023       | Borrower       |  |  |  |  |  |
| Borrower Application Signed ⑦                                                                      | 8/11/2023       | Borrower       |  |  |  |  |  |
| Private Education Loan Applicant Self-Certification (BCF) Signed ?                                 | 8/11/2023       | Borrower       |  |  |  |  |  |
| Cosigner Application Completed ?                                                                   | 8/11/2023       | Cosigner       |  |  |  |  |  |
| Cosigner Application Signed 🥐                                                                      | 8/11/2023       | Cosigner       |  |  |  |  |  |
| ✓ Credit Approved ⑦                                                                                | 8/11/2023       | Lender         |  |  |  |  |  |
| 🗙 Lender Approval Completed 🥐                                                                      |                 | Lender         |  |  |  |  |  |
| X School Certification Completed                                                                   |                 | School         |  |  |  |  |  |
| 🗶 Loan Guaranteed γ                                                                                |                 | Lender         |  |  |  |  |  |
| 🗙 Private Education Loan Approval Disclosure (LAD) Sent ?                                          |                 | Lender         |  |  |  |  |  |
| 🗙 Private Education Loan Approval Disclosure (LAD) Accepted ?                                      |                 | Borrower       |  |  |  |  |  |
| Y Private Education Loan Final Approval (LCD) form Sent ?                                          |                 | Lender         |  |  |  |  |  |
| X Required Right to Cancel Waiting Period ?                                                        |                 | Borrower       |  |  |  |  |  |
| X Ready to Disburse                                                                                |                 | Lender         |  |  |  |  |  |

No communication is sent when a school or student cancels a loan.

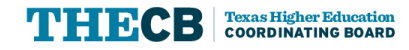

## Payment Process Overview

Grant Aid and Processing Portal (GAPP)

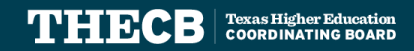

## **GAPP Requests**

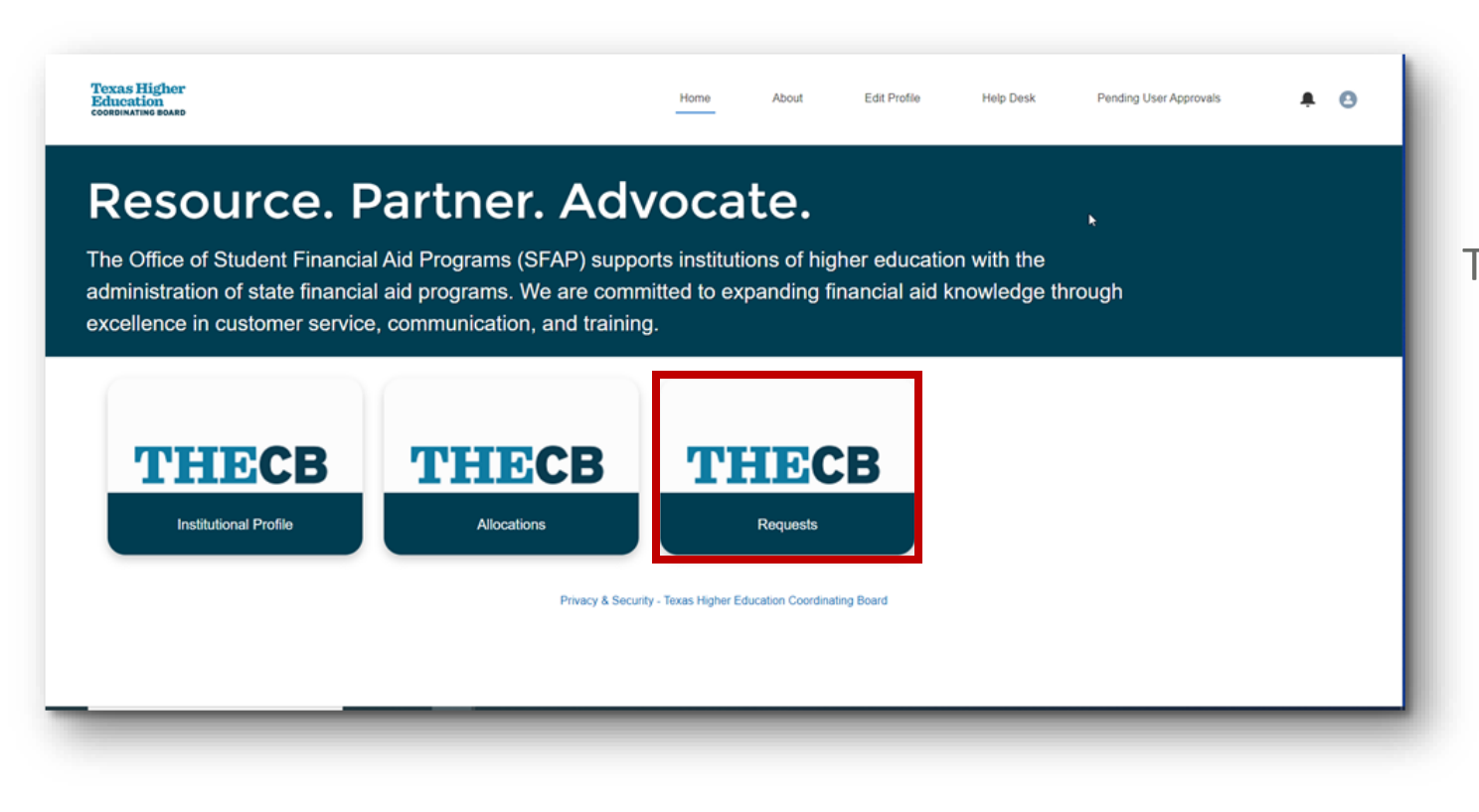

To submit a request, institutions will need to click the Request tile from the Home screen.

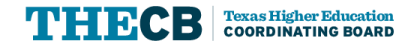

## **Types of Requests**

| Texas Higher<br>Education<br>coordinating Board |                 | Home         | About           | Edit Profile     | Help Desk       | Q 🌲                 | 8   |
|-------------------------------------------------|-----------------|--------------|-----------------|------------------|-----------------|---------------------|-----|
| Recently Viewed 🔻                               |                 | 6            | Payment Request | Transfer Request | Return of Funds | Update Student Cour | ınt |
| 2 items • Updated a few seconds ago             | Payment Request | Transfer Reg | uest Re         | eturn of Funds   | Update          | Student Count       |     |
| IR Name                                         | rajmontroquoot  |              |                 |                  | opulato         |                     |     |
| 1 IR-00053                                      |                 |              |                 |                  |                 |                     | /   |
| 2 IR-00052                                      |                 |              |                 |                  |                 | •                   | r   |
|                                                 |                 |              |                 |                  |                 |                     |     |

#### Institutions can submit:

- ✓ Payment Request
- ✓ Return of Funds
- ✓ Update Student Count
- ✓ Transfer Request

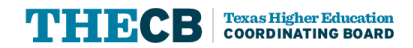

#### Who can submit GAPP Requests?

- ✓ Primary Point of Contact (PPC)
- ✓ Secondary Point of Contact (SPC)
- ✓ Reporting Official (RO)

Please review the State Financial Aid Webcast presented on August 31<sup>st</sup>, 2023, titled *Grant and Aid Processing Platform training – Setting Up User Profiles, if you need an overview of User Roles.* 

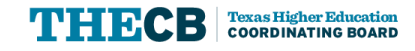

Grant Aid and Processing Portal (GAPP)

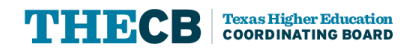

| Texas Higher<br>Education<br>COORDINATING BOARD | Home | About        | Edit Profile       | Help Desk       | Q           | Ļ        | 8   |
|-------------------------------------------------|------|--------------|--------------------|-----------------|-------------|----------|-----|
| Recently Viewed 🔻                               | Pay  | ment Request | Transfer Request   | Return of Funds | Update Stuc | dent Cou | unt |
| 2 items • Updated a few seconds ago             |      |              | Q Search this list | t               | * •         | C        | C   |
| IR Name                                         |      |              |                    |                 |             | $\sim$   |     |
| 1 IR-00053                                      |      |              |                    |                 |             |          | •   |
| 2 IR-00052                                      |      |              |                    |                 |             |          | r   |

After clicking the Request tile from the Home screen, select Payment Request.

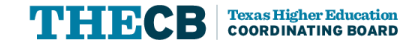

- $\checkmark$  Select the program
- ✓ Fiscal year and remaining allocation amount will auto populate
- Enter amount and number of students
- $\checkmark$  Check the acknowledge box
- ✓ Submit

| IS INTERIOR                                                   | Home                                            | About                          | Edit Profile           | Help Desk           | Pending User Approvals | Q |   |
|---------------------------------------------------------------|-------------------------------------------------|--------------------------------|------------------------|---------------------|------------------------|---|---|
| Review in Progress                                            | Cancelled                                       |                                | Approved               |                     | Paid                   |   |   |
| Payment Request                                               |                                                 |                                |                        |                     |                        |   |   |
| equest Type                                                   |                                                 | * Program                      |                        |                     |                        |   |   |
| Payment Request                                               |                                                 | Bilingual E                    | ducation Program - 36  | 009                 |                        |   | - |
| Amount                                                        |                                                 | *Fiscal Year                   |                        |                     |                        |   |   |
| \$50.00                                                       |                                                 | 2024                           |                        |                     |                        |   |   |
| Number of Students 🕦                                          |                                                 | Remaining All                  | ocation Amount         |                     |                        |   |   |
| 1                                                             |                                                 | \$91,623.00                    | )                      |                     |                        |   |   |
| otal Number of Students                                       |                                                 |                                |                        |                     |                        |   |   |
|                                                               |                                                 |                                |                        |                     |                        |   |   |
| Last Payment Request For Program                              | S                                               |                                |                        |                     |                        |   |   |
|                                                               |                                                 |                                |                        |                     |                        |   |   |
|                                                               |                                                 |                                |                        |                     |                        |   |   |
| cknowledgement:                                               |                                                 |                                |                        |                     |                        |   |   |
|                                                               |                                                 | فأسترج أربر والمعاملة والمراجع |                        | TAO Dula 00.0       |                        |   |   |
| Acknowledge that submission of a payment request serves as co | minimation that the institution understands the | umely distribution             | rrequirements outlined | J IIT TAG RUIE 22.2 |                        |   |   |
|                                                               | Close                                           | Submit                         |                        |                     |                        |   |   |
|                                                               | Close                                           | Subillit                       |                        |                     |                        |   |   |

Note: If there are no new students, enter "0" (zero).

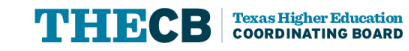

| Texas Higher<br>Education<br>COORDINATING BOARD Home About Edit Profile                                                                                                    | Help Desk Pending User Approvals Q 🐥 😫                                                                                                    |                                                                                                    |
|----------------------------------------------------------------------------------------------------|----------------------------------------------------------------------------------------------------|----------------------------------------------------------------------------------------------------|
| Payment Requests ▼       Payment         3 items • Sorted by IR Name • Filtered by All institutional requests - Parent Request, Internal Status, Request Type • Updated a few seconds ago       Image: Comparison of Comparison of Comparis | nt Request Transfer Request Return of Funds Update Student Count          Q. Search this list       Image: Colored Count         V       Submitted By       V         Submitted By       V       Submitted Date         Rita Book       8/9/2023       Image: Colored Count |                                                                                                    |
| 2       IR-00023       Work-Study Mentorship       \$300       Review in Progress         3       IR-00024       Work-Study Mentorship       \$150       Review in Progress                                                                                                    | Paige Turner 8/15/2023   Texas Higher Education coordinative Board                                                                                                    | Home About Edit Profile Help Desk Q 🖡 3                                                              |
|                                                                                                    | Review in Progress Cancelled Payment Request                                                                                                    | Approved Paid                                                                                        |
| <ul> <li>You can review the request from<br/>payment history</li> </ul>                                                                                                    | Request Type<br>Payment Request<br>*Amount<br>\$150000                                                                                                    | * Program<br>TEXAS Grant<br>*Fiscal Year<br>2024                                                     |
| <ul> <li>You can cancel the request before</li> <li>THECB reviews it</li> </ul>                                                                                                    | Number of Students  100  Total Number of Students  100                                                                                                    | Remaining Allocation Amount<br>\$30,853,720.00                                                       |
| $\checkmark$ The requester will receive an email.                                                                                                    | Last Payment Request For Program                                                                                                    |                                                                                                    |
|                                                                                                    | • ✓ I acknowledge that submission of a payment request serves as confirmation that the institut                                                                                                    | tion understands the timely distribution requirements outlined in TAC Rule 22.2 Close Cancel Request |

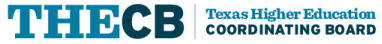

Grant Aid and Processing Portal (GAPP)

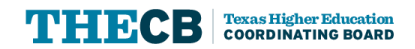

| IUCALION<br>ORDINATING BOARD    | Home | About Edit | Profile Help (  | Desk Pending        | User Approvals  | ٩            | <b>•</b> 0 |
|---------------------------------|------|------------|-----------------|---------------------|-----------------|--------------|------------|
| Recently Viewed 🔻               |      |            | Payment Request | Transfer Request    | Return of Funds | Update Stude | nt Count   |
| ems • Updated a few seconds ago |      |            |                 | Q. Search this list |                 | \$• III •    | C C        |
| IR Name                         |      |            |                 |                     |                 |              | -          |
|                                 |      |            |                 |                     |                 |              |            |

After clicking the Request tile from the Home screen, select Return of Funds.

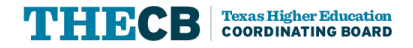

| ALS INGINE         | Home                   | About         | Edit Profile | Help Desk | Pending User Approvals | Q | ÷ |
|--------------------|------------------------|---------------|--------------|-----------|------------------------|---|---|
| Pending            | Submitted for Approval |               | Cancelled    |           | Return Processed       |   |   |
| Return of Funds    |                        |               |              |           |                        |   |   |
| Request Type       |                        | * Program     |              |           |                        |   |   |
| Return of Funds    |                        | Texas Gra     | nts          |           |                        |   |   |
| Refund Amount      |                        | *Appropriatio | n Year       |           |                        |   |   |
| \$500.00           |                        | 2023          |              |           |                        |   |   |
| Number of Students |                        | *Reason       | )            |           |                        |   |   |
| 1                  |                        | Test          |              |           |                        |   |   |

Note: If there is not a student count adjustment needed, enter "0" (zero).

✓ Select the program

- ✓ Select the appropriation year
- ✓ Type reason for the return
- ✓ Enter refund amount
- ✓ Enter number of students
- ✓ Save as draft or submit

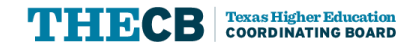

| ns • Sorted by IR Name • Filter | 5 💌                                              | d a few seconds ago | Payment Reques                      | st Transfer Request Return of Funds Q Search this list | Update Student Count   |     |
|---------------------------------|--------------------------------------------------|---------------------|-------------------------------------|--------------------------------------------------------|------------------------|-----|
| IR Name 1                       | ✓ Submitted By                                   | V Submitted Date    | ✓ External Status                   | ✓ Return Amount                                        | <u>~</u>               |     |
| IR-00014                        | Rita Book                                        | 8/9/2023            | Return Processed                    | \$150                                                  |                        |     |
| IR-00017                        | Rita Book                                        | 8/9/2023            | Submitted for Approval              | \$100                                                  |                        |     |
|                                 | Education<br>coordinating board                  |                     | Home About                          | t Edit Profile Help Desk                               | Pending User Approvals | Q ≢ |
|                                 | Return of Funds                                  |                     | - Advinter                          | Cancelley                                              | 1/3/0/11110/23/20      |     |
|                                 | * Request Type                                   |                     | * Progr                             | ram                                                    |                        |     |
|                                 | Return of Funds                                  |                     | Texa                                | as Grants                                              |                        |     |
|                                 | Polym Amount                                     |                     | 0.00000                             |                                                        |                        |     |
|                                 | * Return Amount                                  |                     | 2023                                | 3                                                      |                        |     |
|                                 | *Return Amount<br>\$100<br>*Number of Students   |                     | 202:<br>* Reasi                     | 3                                                      |                        |     |
|                                 | * Return Amount<br>\$100<br>* Number of Students |                     | Approp<br>202:<br>* Rease<br>testin | 3<br>ion<br>ing                                        |                        |     |

- ✓ After submitting, the request moves to Submitted for Approval
- Institutions will receive an email confirmation of the return of funds
- ✓ Reminder: Institutions must follow the EFT instructions to return the funds back to THECB.

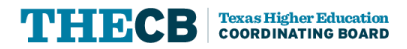

# **Update Student Count**

Grant Aid and Processing Portal (GAPP)

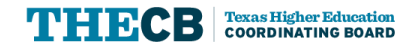

## **Update Student Count**

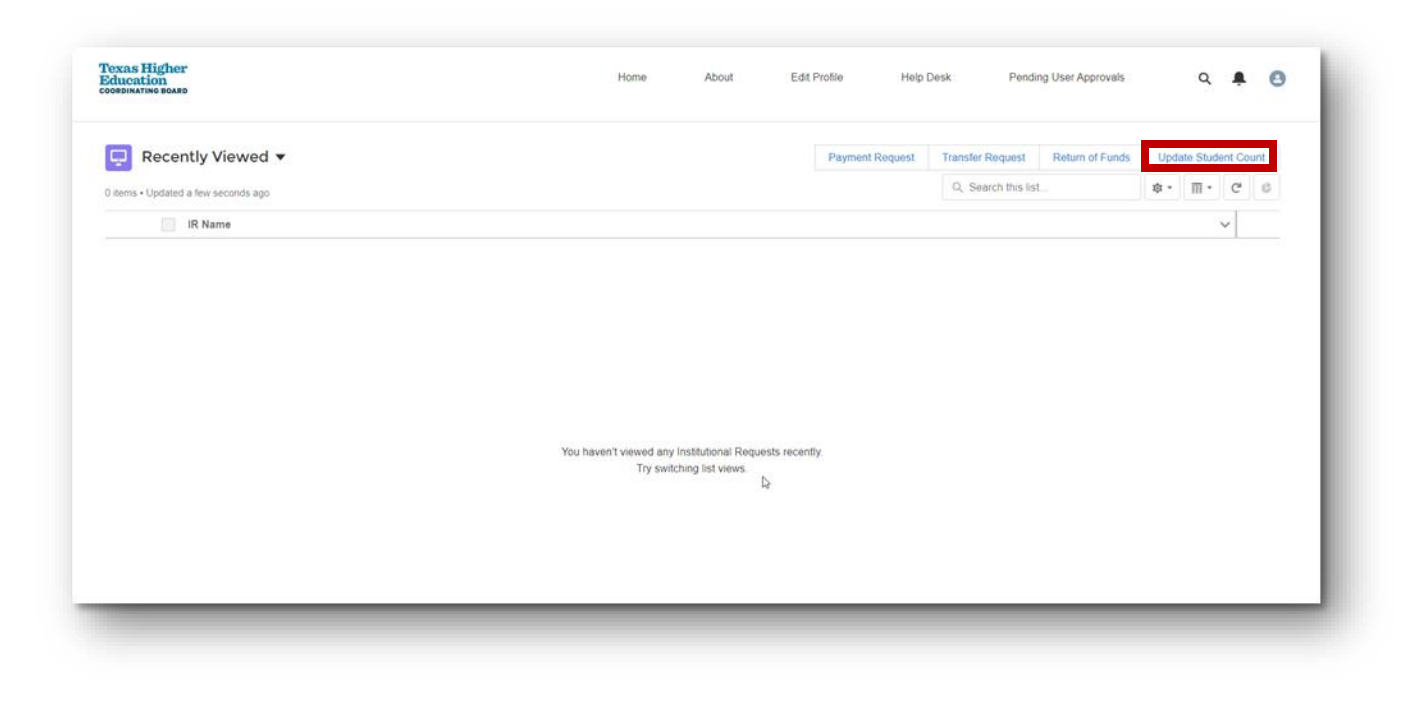

After clicking the Request tile from the Home screen, select Update Student Count.

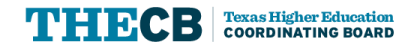

#### **Update Student Count**

| Texas Higher<br>Education<br>Coordinating Board | Home             | About | Edit Profile | Help Desk | Q | ÷ | 8 |
|-------------------------------------------------|------------------|-------|--------------|-----------|---|---|---|
| Update Student Count                            |                  |       |              |           |   |   |   |
| Request Type                                    | * Program        |       |              |           |   |   | 1 |
| Payment Request                                 | Select an Option |       |              |           |   | • |   |
|                                                 | Select an Option |       |              |           |   |   |   |
| *Number of Students                             | *Change Type     |       |              |           |   |   |   |
|                                                 | Select an Option |       |              |           |   | • |   |

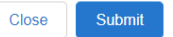

#### ✓ Select program

- ✓ Select fiscal year
- ✓ Select change type
- ✓ Enter the number of students
- ✓ Select submit
- ✓ Institutions will receive an email regarding the request

# **Transfer Requests**

Grant Aid and Processing Portal (GAPP)

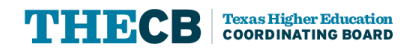

#### **Transfer Requests**

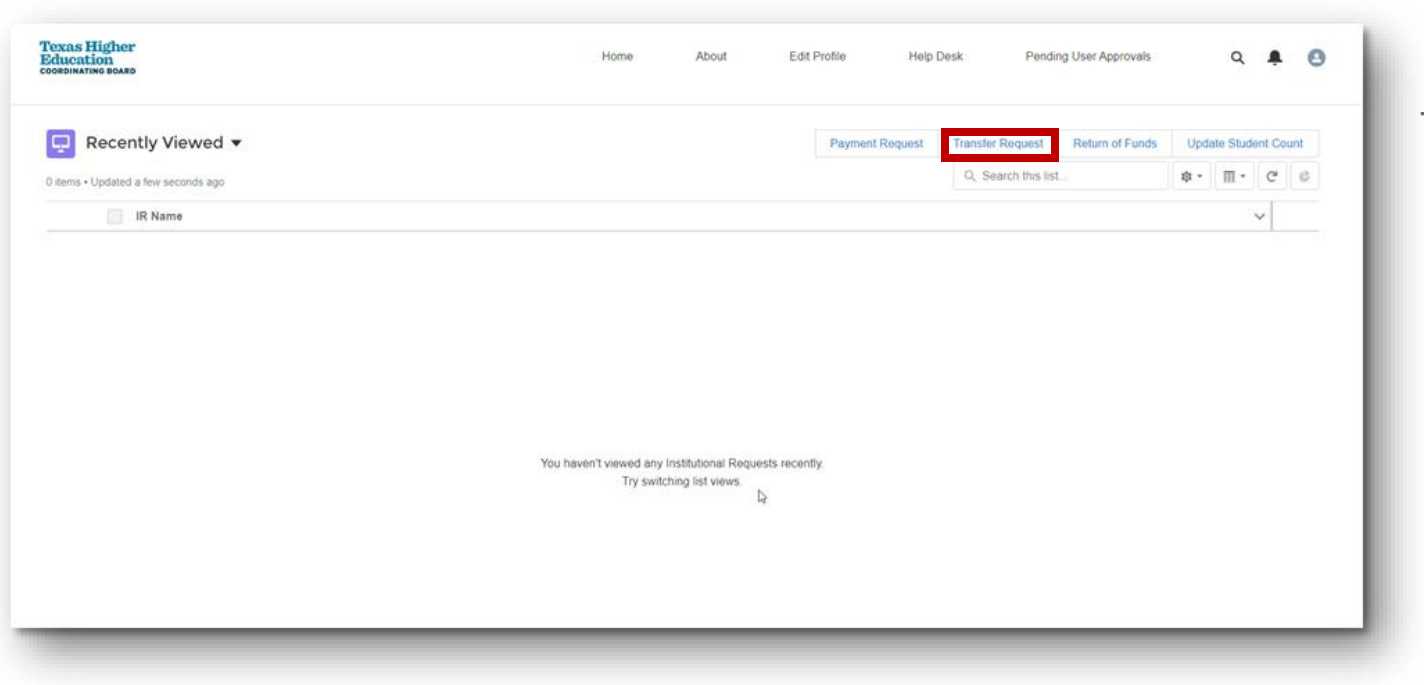

Transfer requests will now be submitted by the institution to the THECB using an online Authority to Transfer form in the GAPP Portal for FY2024. An official notification will be sent to institutions to advise transfer of funds is open to request. All transfer of funds requests must be submitted by July 1, 2024.

Note: Further training on Transfer Request will be conducted at a later date and communication will be sent to all institutions.

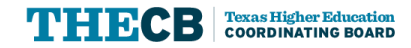

# Deadlines, Reminders & Notifications

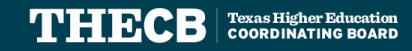

## **Deadlines, Reminders, & Notifications**

#### Deadlines

- FAST Program Participation Agreement: 9/29
- FAD Initial File Submission for FY23 Cycle 3: 10/6
- FAST Educationally Disadvantaged Confirmation Roster: 10/15

#### Reminders

- Financial Aid Advisory Committee Meeting: 9/14
- Financial Aid Database FY23- Cycle 3 First day to submit file: 9/20

#### **Recent Notifications**

- Financial Aid for Swift Transfer (FAST) Program FY 2024 Participation Agreement Memo: 8/31
- UPDATE: State Financial Aid FY 2025 Priority Deadline Memo: 8/29
- College Access Loan (CAL) Interest Rate Change Memo: 8/24
- Future Occupations & Reskilling Workforce Advancement to Reach Demand (FORWARD) Loan Interest Rate Change Memo: 8/24
- State Financial Aid Process Updates, Reminders, and Resources Memo: 8/21

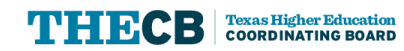

#### **Contact Student Financial Aid Programs**

#### The following phone line is available for the public:

#### **Texas Financial Aid Information Center**

• Public Line: (888) 311-8881

#### **Borrower Services**

• Student Borrowers (Cosigners): (800) 242-3062

#### **Contact Financial Aid Services in one of the following ways:**

#### FAS Institutional Phone Line

o Institutions Only: (844) 792-2640

Submit inquiries online through the **<u>CONTACT US</u>** web form.

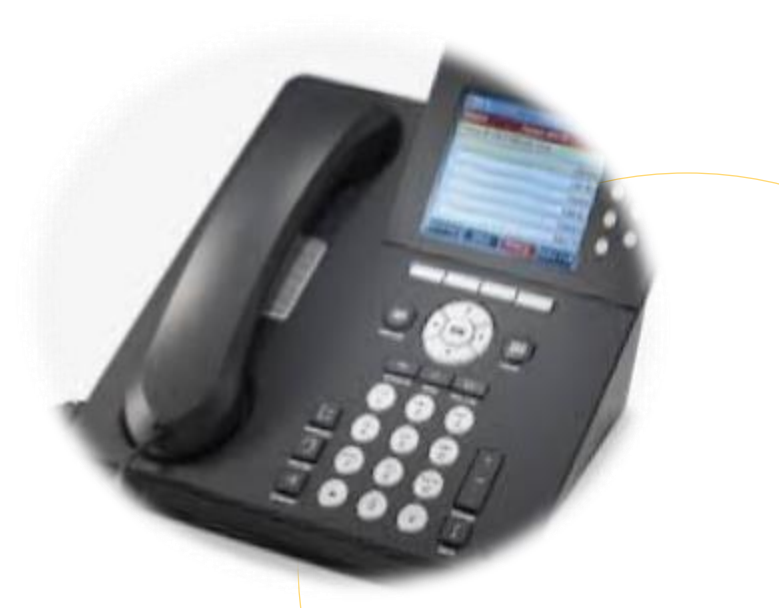

Phone Line Hours of Operation: Mon-Fri 8 a.m. to 5 p.m. (Closed 12-1 daily)

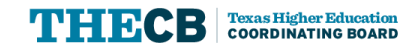

#### Submit a CONTACT US

#### To ensure inquiries are routed correctly, complete these steps:

- ✓ Select "Institution" in *Received From* box.
- ✓ Enter the institution's full name.
- ✓ Always select "Financial Aid Question" as the Contact Reason.
- ✓ Describe your inquiry in 4000 characters or less.

Provide the best **direct phone number** to reach you.

| Contact Us                     |                                                                                                    |
|--------------------------------|----------------------------------------------------------------------------------------------------|
| An asterisk <b>*</b> by the fi | eld indicates a required field!                                                                                                    |
|                                |                                                                                                    |
| Received From*                 |                                                                                                    |
| Institution                    |                                                                                                    |
| Contact Reason*                | *Financial Aid Question                                                                                                    |
| Description*                   | 4000 characters max                                                                                                    |
|                                |                                                                                                    |
|                                |                                                                                                    |
|                                |                                                                                                    |
|                                |                                                                                                    |
| S                              | Please do NOT include your full Social Security Number inside the issue description. If you have a question abou<br>tatus of a new loan application, accounts in repayment, or deferments, please use the last four digits of your SSN insi |
| Is this a complaint            | No  Yes                                                                                                    |
| Contact Preference             | E-MAIL   LETTER   PHONE                                                                                                    |
| Salutation*                    | Dr. V                                                                                                    |
| First Name*                    |                                                                                                    |
| Last Name*                     |                                                                                                    |
| E-mail*                        |                                                                                                    |
| Phone (10-digit)               | Phone Ext                                                                                                    |
| Mail Address                   |                                                                                                    |
| Mail Address2                  |                                                                                                    |
| Mail Address3                  |                                                                                                    |
| City                           |                                                                                                    |
|                                |                                                                                                    |
| State                          | please select State V Zip Code (5-digit)                                                                                                    |
| State                          | please select State V Zip Code (5-digit)                                                                                                    |

# Texas Higher Education CORDINATING BOARD

Thank You!